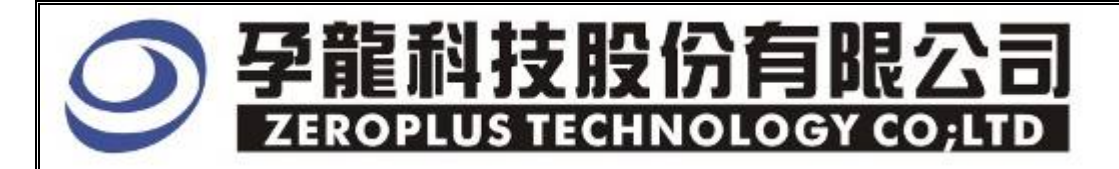

# Instrument Business Department

## <u>UART</u> Specification

Version : V2.0

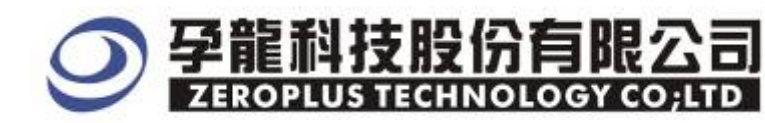

## Content

| 1 | Software Installation  | . 3 |
|---|------------------------|-----|
| 2 | User Interface         | . 7 |
| 3 | Operating Instructions | . 9 |

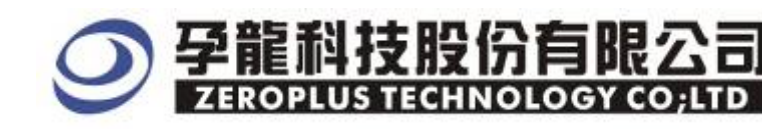

## **1** Software Installation

Please install the software as the following steps :

\* Remark: The installation steps for all buses are the same; you can complete installation by following procedures. Below is an example on how to install SSI bus.

### STEP 1. Install Bus Module

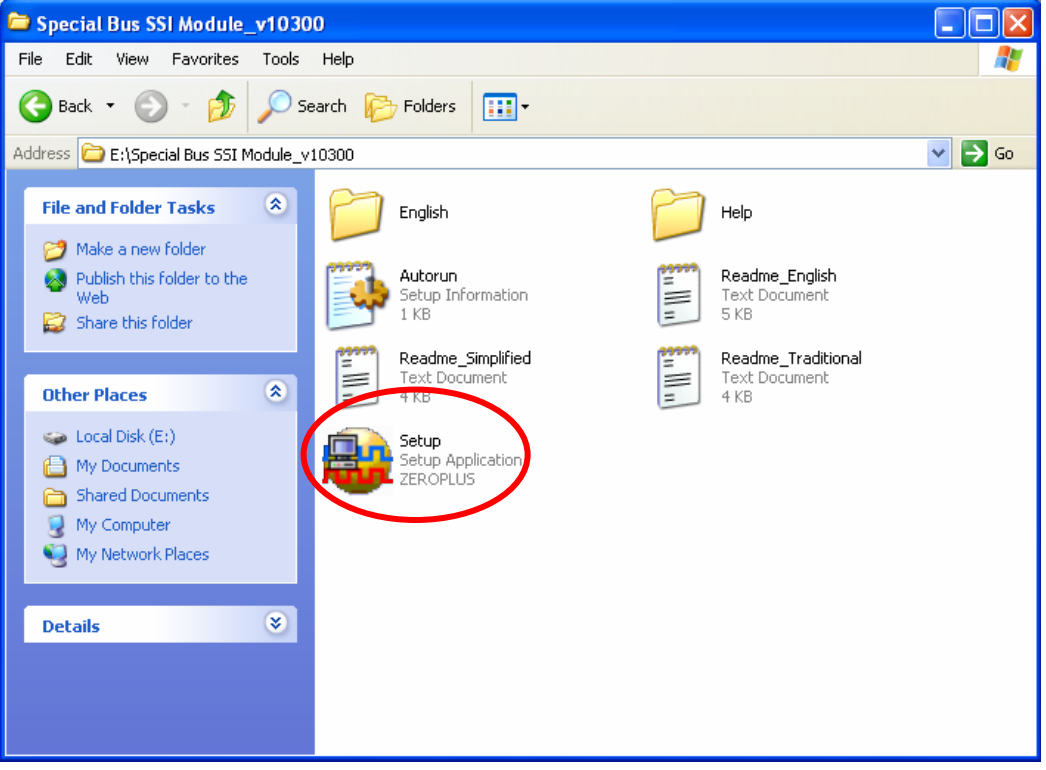

STEP 2. Click Install.

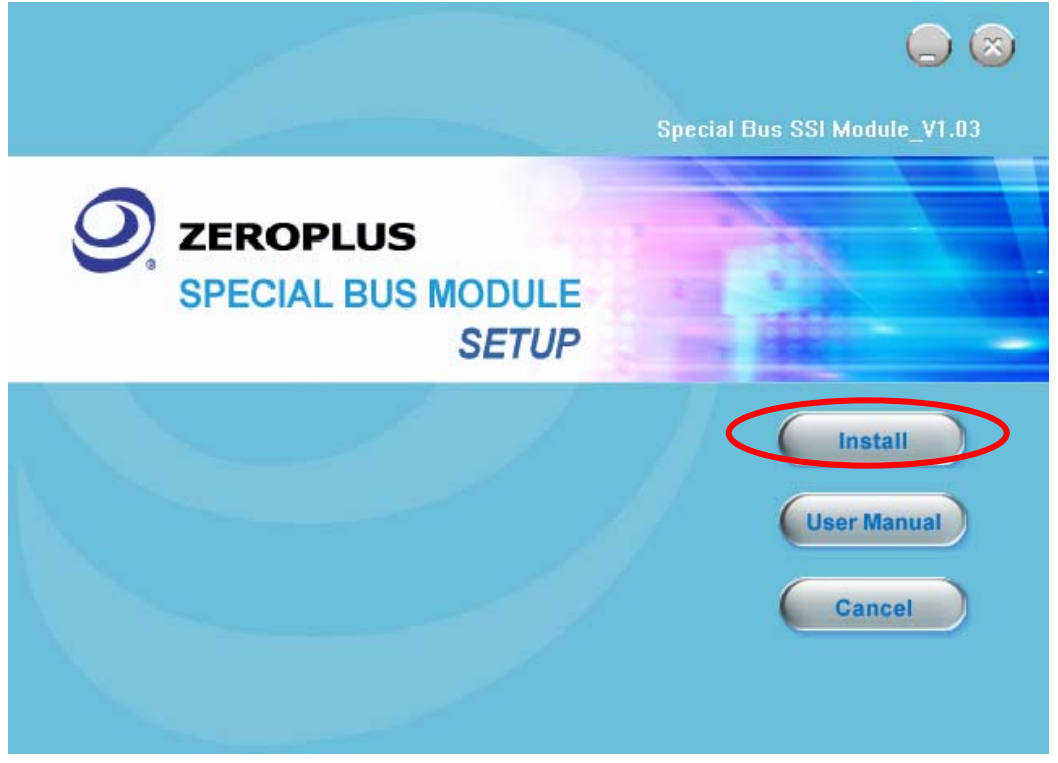

## ✓ 孕龍科技股份有限公司 ZEROPLUS TECHNOLOGY CO;LTD

#### STEP 3. Click Next.

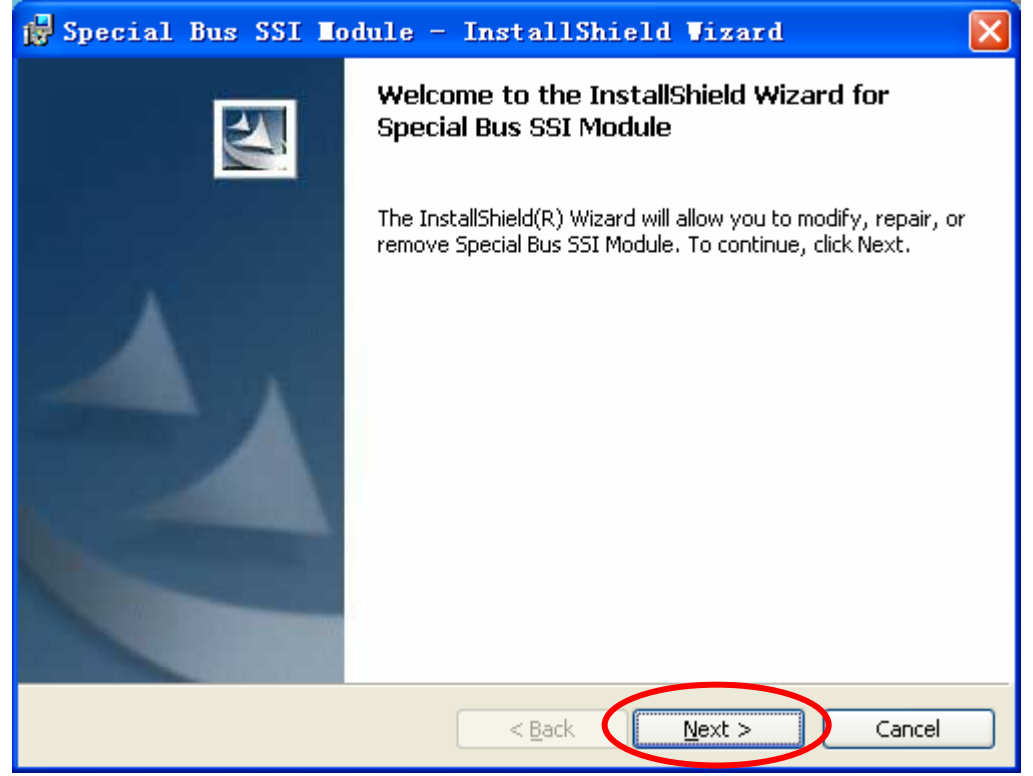

#### **STEP 4.** Select **I accept the terms in the license agreement**, and then press **Next**.

| 1 | 🖥 Special Bus SSI Module - InstallShield Wizard                                      | $\mathbf{X}$ |
|---|--------------------------------------------------------------------------------------|--------------|
|   | License Agreement Please read the following license agreement carefully.             |              |
|   |                                                                                      |              |
|   | LICENSE AGREEMENT                                                                    |              |
|   | IMPORTANT-READ CAREFULLY : This LICENSE AGREEMENT is                                 |              |
|   | entered into effect between ZEROPLUS Technology Co., Ltd. (hereinafter               |              |
|   | "ZEROPLUS") and Customer (Individual or Registered Company).                         |              |
|   | Whereas ZEROPLUS owns a software product including computer                          |              |
|   | software as a package product for certain computer products, relevant                |              |
|   | intermediary, product information, electronic file and internet on-line              |              |
|   | downloadable software, electronic file and service, known as "ZEROPLUS               | -            |
|   | I accept the terms in the license agreement Print                                    |              |
|   | $\bigcirc$ I $\underline{\mathrm{do}}$ not accept the terms in the license agreement |              |
| I | nstallShield                                                                         |              |
|   | < <u>B</u> ack <u>N</u> ext > Cancel                                                 |              |
|   |                                                                                      |              |

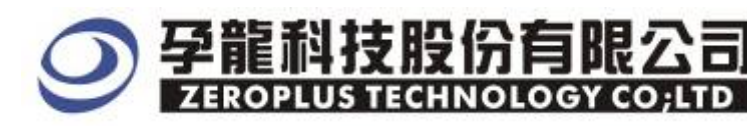

## **STEP 5.** Fill in user information in the below dialog box and click **Next**.

| 🙀 Special Bus SSI Module - InstallShield Wiz           | ard 🔀 |
|--------------------------------------------------------|-------|
| Customer Information<br>Please enter your information. |       |
| User Name:<br>sunshine                                 |       |
| Organization:<br>zeroplus                              |       |
|                                                        |       |
| Install this application for:                          |       |
| Anyone who uses this computer (all users)              |       |
| Only for <u>m</u> e (sunshine)                         |       |
| InstallShield                                          | Const |
|                                                        |       |

## **STEP 6.** First, select **Complete** and then click **Next**.

| 🛃 Special Bu                 | s SSI Nodule - InstallShield Wizard 🛛 🛛 🔀                                                                          |
|------------------------------|----------------------------------------------------------------------------------------------------|
| Setup Type<br>Choose the set | up type that best suits your needs.                                                                                |
| Please select a              | setup type.                                                                                                    |
| © Complete                   | All program features will be installed. (Requires the most disk<br>space.)                                         |
| Cu <u>s</u> tom              | Choose which program features you want installed and where they will be installed. Recommended for advanced users. |
| InstallShield                | < <u>B</u> ack <u>N</u> ext > Cancel                                                                               |

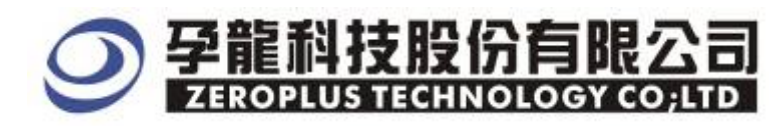

#### **STEP 7.** Click **Install** to begin the installation.

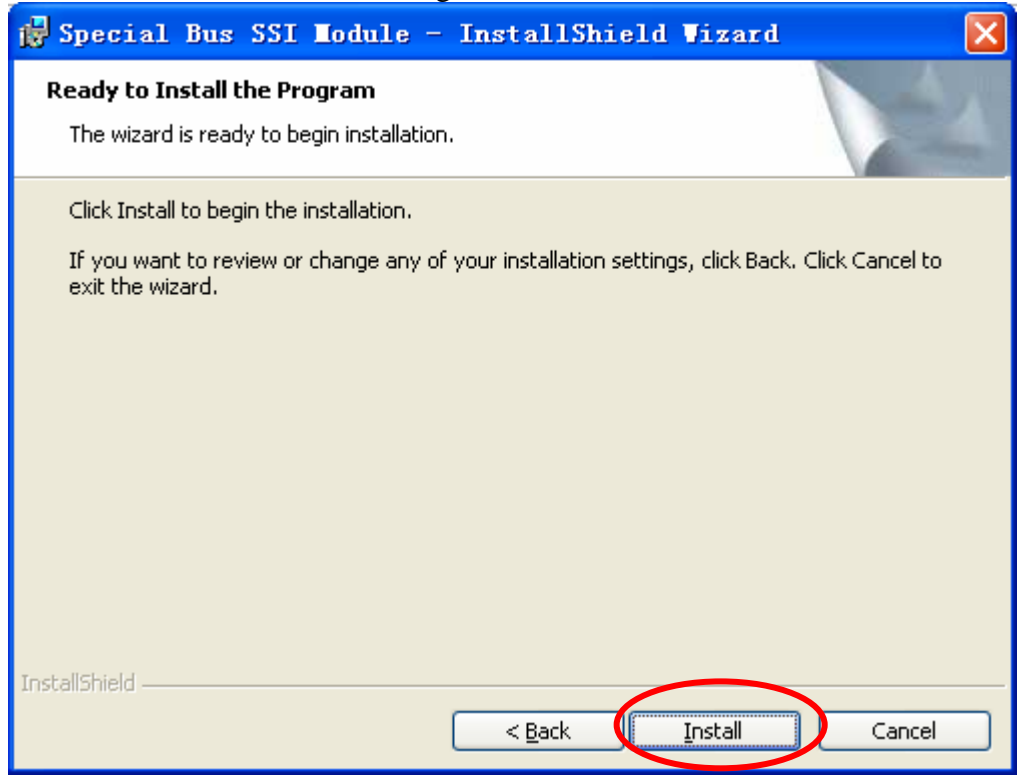

#### **STEP 8.** Click **Finish** to complete the installation.

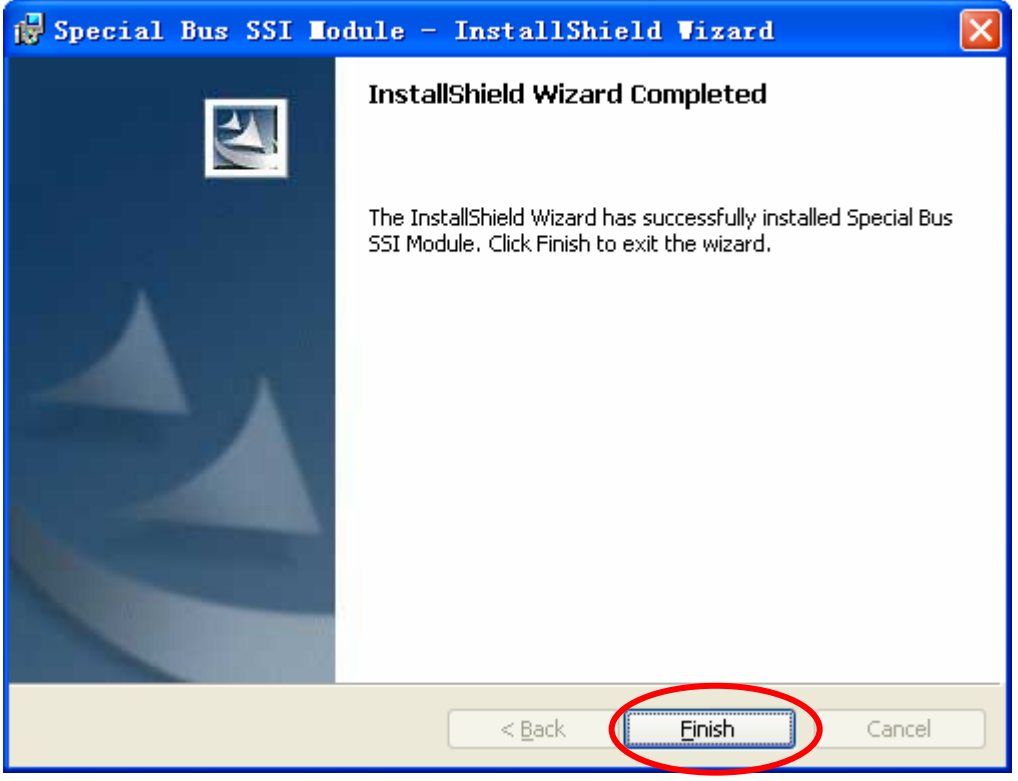

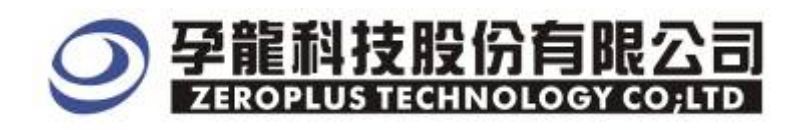

## 2 User Interface

Please refer to the below images to select options of setting UART Module

## UART Configuration Dialog Box

| SPECIAL BUS UART SETUP:Bus1                                                                              |
|----------------------------------------------------------------------------------------------------|
| Configuration Package Register                                                                           |
| Bus Setting<br>Bus Name: Bus1<br>Start Data Bit Parity Bit Stop Bit                                      |
| Channel: AO 💌                                                                                            |
| Bus Property<br>Parity: none parity - Data Bit: 8 - Data Direction: MSB->LSB -                           |
| Baud Rate: 9600 V Stop Bit: 1 V Sample Rate: 70% V                                                       |
| (Min:1bps,Max:10Mbps;User can vary the baud rate and setup the value as your requiremerits.)             |
| Use the reverse data level for decoding Based on the min pluse width to automatically find the baud rate |
|                                                                                                    |
| OK Cancel Default Help                                                                                   |

Bus Name: Select the bus name for setting UART bus presently.

Channel: Select the channel that needs to analyze from the dropdown menu.

**Bus Color**: Set colors for every section.

Bus Property:

Baud Rate: The dropdown menu has options as below.

110,300,600,1200,2400,4800,9600,19200,38400,57600,115200,230400,460800 and 921600.User can select from the menu, if the baud rate does not meet your requirement, user can customize a value within the range1~10M BPS according to user's requirements.

**Parity settings:** There are three options on the dropdown menu: none parity, odd parity and even parity.

Data Bit: Select the data bit within the range 4~8 bit from the dropdown menu.

**Stop Bit**: Select the stop bit from the three options:1,1.5 and 2 bit.

**Direction** : MSB->LSB and LSB->MSB.

Sampling Rate: The default values are 50%, 60%, 70%, 80% and 90%, if the value doesn't meet user's requirements, user can customize a value within the range 50%~90%, and the precision is 1%.

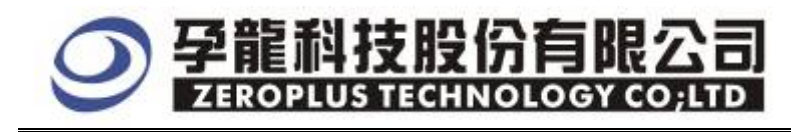

### UART Package Dialog Box

| SPECIAL BUS UAL   | RT SETUP:Bus1     |        |
|-------------------|-------------------|--------|
| Configuration Pag | ckage Register    |        |
| Item              | Color             |        |
| 🔽 Data            |                   |        |
| 🔽 Parity          |                   |        |
| 🔽 Describe        |                   |        |
|                   |                   |        |
|                   |                   |        |
|                   |                   |        |
|                   |                   |        |
|                   | OK Cancel Default | . Help |

**Item:** Select the items displayed in the package list, including Data, Parity and Describe. **Color**: Set the color of the item displayed in the package list.

#### UART Register Dialog Box

| SPECIAL BUS UART SETUP:Bus1                                                                                                    | × |
|----------------------------------------------------------------------------------------------------|---|
| Configuration Package Register                                                                                                    |   |
|                                                                                                    |   |
|                                                                                                    |   |
|                                                                                                    |   |
| Use UART for free!                                                                                                    |   |
| If you have questions about operating software please follow the appropriate instructions below.Our technical support team will be happy to answer any questions you have. |   |
| >> By phone: Tel:886-2-66202225                                                                                                    |   |
| $>>$ Applications through EMail: service_2@zeroplus.com.tw                                                                                                    |   |
| >> Website: http://www.zeroplus.com.tw                                                                                                    |   |
| Copyright(C) 1997-2008 ZEROPLUS TECHNOLOGY CO;LTD                                                                                                    |   |
| OK Cancel Default Help                                                                                                    |   |

There is Zeroplus company detailed information. If you have any questions about software Operations, you can contact Zeroplus by Telephone or Email.

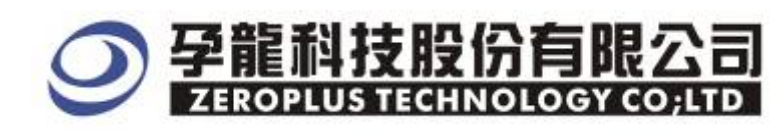

## **3** Operating Instructions

**STEP 1.** First, group the unanalyzed channels into **bus1** by pressing the **Right Key** on mouse. Enable Bus/Signal Trigger 🌉 Sampling Setup ... 🔣 Channels Setup ... Bus Property Trigger Enable Group into Bus Ctrl+G Bus/Signal .trl+U Bus1  $\mathbb{X}$ Add Signal ... Copy Signal 🥖 🗛 🔪  $\mathbb{X}$  $\mathbb{X}$ Delete Signal Delete All Signals  $\geq$  $\geq$ 🖌 🚺 🕺 Restore Default Signals  $\mathbb{X}$  $\mathbb{X}$ 🥖 🗚 🕺 🖊 Format Row ۲ Rename  $\mathbb{X}$ A3 A3  $\mathbb{X}$ 🖌 AT AT

**STEP 2.** Select **Bus1**, then press **Right key** on mouse to list menu, then press **Bus Property** or **Bus** bar on the toolbar to open **Bus Property** dialog box.

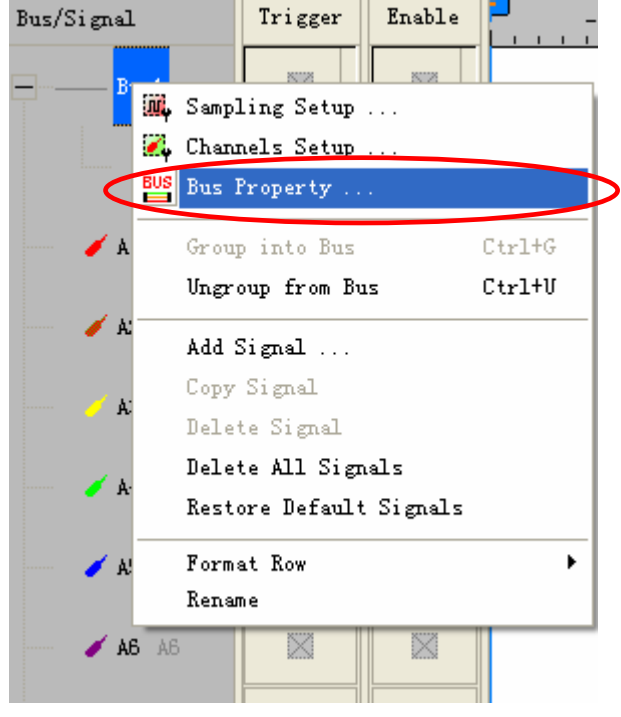

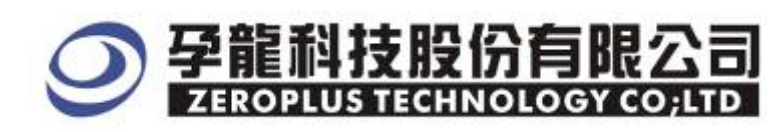

**STEP 3.** For Special Bus UART Parameters Configuration, select Special Bus, and then choose **ZEROPLUS LA UART MODULE V2.00.** Next click **Parameters Configuration** to open **Parameters Configuration** dialog box.

| Bus Property                                                                                                    |                                                               |
|----------------------------------------------------------------------------------------------------|---------------------------------------------------------------|
| General Bus Setting                                                                                                    | Color Config                                                  |
| Special Bus Setting                                                                                                    | Parameters Config                                             |
| C ZEROPLUS LA SPI MODULE V1.06<br>C ZEROPLUS LA SPI-SIGNIA MODULE<br>C ZEROPLUS LA SSI MODULE V1.03<br>C ZEROPLUS LA ST7669 MODULE V1.00<br>C ZEROPLUS LA ST MODULE V1.00<br>C ZEROPLUS LA DSA MODULE V1.00<br>C ZEROPLUS LA PCM MODULE V1.00<br>C ZEROPLUS LA MICROWIRE MODULE<br>ZEROPLUS LA MICROWIRE MODULE<br>ZEROPLUS LA UART MODULE V2.00 | (V1.01<br>00<br>(Internal V0.1)<br>(Internal V0.1)<br>E V1.02 |
| Use the DsDp Other More Module: http://www.zeropl OK                                                                                                    | Lus.com.tw<br>Cancel Help                                     |

**STEP 4.** Click Configuration to open the configuration, and then set channel for UART.

| SPECIAL BUS UART SETUP:Bus1                                                                                  |
|----------------------------------------------------------------------------------------------------|
| Configuration Package Register                                                                               |
| Bus Setting<br>Bus Name: Bus1<br>Channel: AD                                                                 |
| Bus Property<br>Parity: none parity V Data Bit: 8 V Data Direction: MSB->LSB V<br>Data Direction: MSB->LSB V |
| (Min:1bps, Max:10Mbps;User can vary the baud rate and setup the value as your requirements.)                 |
| Use the reverse data level for decoding Based on the min pluse width to automatically find the baud rate     |
| OK Cancel Default Help                                                                                       |

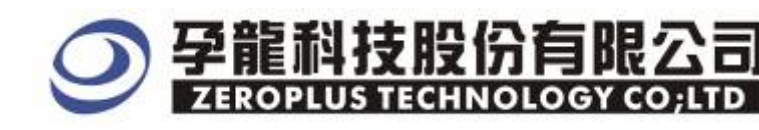

**STEP 5.** Set Parity, Data Bit, Direction, Baud Rate Stop Bit and Sampling Rate for Bus Property.

| SPECIAL BUS UART SETUP:Bus1                                                                                                    |  |  |
|----------------------------------------------------------------------------------------------------|--|--|
| Configuration Package Register                                                                                                    |  |  |
| Bus Setting<br>Bus Name: Bus1<br>Channel: A0<br>Bus Property<br>Parity: none parity Data Bit: 8 	 Data Direction: MSB-LSB<br>Baud Rate: 9800 	 Stop Bit: 1 	 Sample Rate: 70%<br>Min: 1bps, Max. 108 bps, Vicer can vary the baud rate and setup the value as your<br>requiremerits. )<br>Use the reverse data level for decoding |  |  |
| Based on the min pluse width to automatically find the baud rate                                                                                                    |  |  |
| OK Cancel Default Help                                                                                                    |  |  |

**STEP 6.** Select Use the reverse data level for decoding and Based on the min pluse width to automatically find the baud rate according to user's requirements

| SPECIAL BUS UART SETUP:Bus1                                                                  | × |
|----------------------------------------------------------------------------------------------|---|
| Configuration Package Register                                                               |   |
| -Bus Setting                                                                                 |   |
| Bus Name: Bus1 Start Data Bit Parity Bit Stop Bit                                            |   |
| Channel: AO 💌                                                                                |   |
| Bus Property                                                                                 |   |
| Parity: none parity 🕶 Data Bit: 8 💌 Data Direction: MSB->LSB 💌                               |   |
| Baud Rate: 9600 💌 Stop Bit: 1 💌 Sample Rate: 70% 💌                                           |   |
| (Min:1bps,Max:10Mbps;User can vary the baud rate and setup the value as your requiremerits.) |   |
| Based on the min pluse width to automatically find the baud rate                             |   |
| OK Cancel Default Help                                                                       |   |

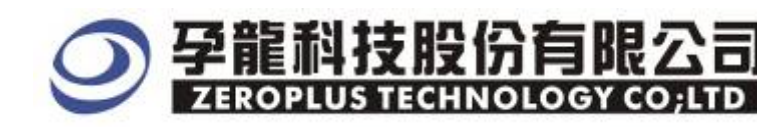

#### **STEP 7.** Set the color for every item in Bus1 according to requirements.

| SPECIAL BUS UART SETUP:Bus1                                                                                                    |
|----------------------------------------------------------------------------------------------------|
| Configuration Package Register                                                                                                    |
| Bus Setting<br>Bus Name: Bus1<br>Channel: AO                                                                                                   |
| Bus Property<br>Parity: none parity V Data Bit: 8 V Data Direction: MSB->LSB V                                                                 |
| Baud Rate: 9600 Stop Bit: 1 Sample Rate: 70%<br>(Min:1bps, Max:10Mbps; User can vary the baud rate and setup the value as your requiremerits.) |
| Use the reverse data level for decoding Based on the min pluse width to automatically find the baud rate                                       |
| OK Cancel Default Help                                                                                                    |

**STEP 8.** Following pictures show the completion of the Bus decoding and package list. The conditions are set as: Memory depth is 2K, Sampling frequency is 1MHz

| ZEROPLUS LAP-32128U-A(S/N:000000-0000) - [UART_IVOSTOP_ODD_8BIT. als] |                                                                                      |  |  |  |  |  |  |  |
|-----------------------------------------------------------------------|--------------------------------------------------------------------------------------|--|--|--|--|--|--|--|
| 🕌 File Bus/Signal Trigger                                             | Run/Stop Data Tools Window Help - 🗗                                                  |  |  |  |  |  |  |  |
| 🗋 🖻 🖉 📲 🎒 🕮 🖏 🖏                                                       | 🕂 👯 📲 📓 🕨 🛤 🕡 2K 🗸 🖓 🖬 📶 1MHz 🔽 🕬 👫 50% 🔽 🐝 Page 1 🔍 Count                           |  |  |  |  |  |  |  |
| 🚯 🚯 📾 💷                                                               | 限 🕅 🕅 - 🎿 82.93us 🔽 🙀 🙀 🔐 🔐 🙀 🔐 🖓 🖬 🕪 🖓                                              |  |  |  |  |  |  |  |
| Font Size 28 💌                                                        |                                                                                      |  |  |  |  |  |  |  |
| Scale:82.93us                                                         | Display Pos:4.147ms A Pos:-335.51ms 💌 A - T = 335.51ms 💌 A - B = 600ms 💌             |  |  |  |  |  |  |  |
| Total:670.862ms                                                       | Trigger Pos:Ons B Pos:-335.509ms - B - T = 335.509ms - Compr-Rate:16378.455          |  |  |  |  |  |  |  |
| Bus/Signal Trigger                                                    | Enable 2.488ms 2.903ms 3.317ms 3.732ms 4.147ms 4.561ms 4.975ms 5.39ms 5.805ms 6.22ms |  |  |  |  |  |  |  |
| Busi (UART)                                                           | ∞ OX2F OXDE OXA7 OXA7                                                                |  |  |  |  |  |  |  |
| UART N                                                                |                                                                                      |  |  |  |  |  |  |  |
| 🖌 A1 A1                                                               |                                                                                      |  |  |  |  |  |  |  |

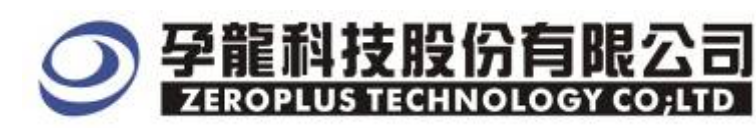

| Following picture shows the package list and waveforms display.      |                                            |                                |                                               |                                             |                            |                    |  |  |
|----------------------------------------------------------------------|--------------------------------------------|--------------------------------|-----------------------------------------------|---------------------------------------------|----------------------------|--------------------|--|--|
| Seroplus LAP-32128U-A (S/N:00000-0000) - [UART_TVOSTOP_ODD_8BIT.als] |                                            |                                |                                               |                                             |                            |                    |  |  |
| 🎩 <u>F</u> ile B <u>u</u> s/Signal T <u>r</u> igger                  | Run/ <u>S</u> top <u>D</u> ata <u>T</u> oo | ls <u>W</u> indow <u>H</u> elp |                                               |                                             |                            | _ 8 ×              |  |  |
| 🗅 🚅 🗐 🎒 🕮 🥰 🖤                                                        | 🖗 🕂 y 🗓 🔟                                  | ▶ ▶ ■ ₩ 2K                     | - ₩I 1MH                                      | z 💌 🛲 🦂 5                                   | D% ▼ 🐝 Page 1              | ▼ Count            |  |  |
| 🚯 🚯 📾 📟 🏮                                                            | 🔌 🕅 🖑 🎬 📓                                  | 🖥 🕶 👗 82.93us                  |                                               | Từ +☆<br>Bar Bar                            | 🐻 📴 🔖 Height               | t <b>40 👻 T</b> r: |  |  |
| Font Size 28 -                                                       |                                            |                                |                                               |                                             |                            |                    |  |  |
| Scale:82.93us<br>Total:670.862ms                                     | Display Pos:4.147ms<br>Trigger Pos:Ons     | s A Pos:-335<br>B Pos:-335     | .51ms   <del>▼</del><br>.509ms   <del>▼</del> | A - T = 335.51ms  ▼<br>B - T = 335.509ms  ▼ | A - B = 600<br>Compr-Rate: | ns 🔻<br>16378. 455 |  |  |
| Bus/Signal Trigger                                                   | Enable 2                                   | .488ms 2.903ms 3.3             | 317ms 3.732ms 4.                              | 147ms 4.561ms 4.9                           | 176ms 5.39ms 5.80          | /5ms 6.22ms        |  |  |
|                                                                      |                                            | 0X2F                           | 0                                             | XDE                                         | OXA7                       |                    |  |  |
| 🖌 VART                                                               | ⊗ .                                        |                                |                                               |                                             |                            |                    |  |  |
| 🖌 🖌 A1 A1                                                            |                                            |                                |                                               |                                             |                            |                    |  |  |
| <b>A2</b> A2                                                         | 8                                          |                                |                                               |                                             |                            |                    |  |  |
|                                                                      | 8                                          |                                |                                               |                                             |                            |                    |  |  |
| 🖌 🖌 🗛 📈                                                              | ×                                          |                                |                                               |                                             |                            |                    |  |  |
| <                                                                    | <                                          |                                |                                               |                                             |                            | >                  |  |  |
| × Setting Flash Expor                                                | rt Synch Parameter                         |                                |                                               |                                             |                            |                    |  |  |
| Package # Name                                                       | TimeStamp                                  | Data Parity                    |                                               |                                             |                            |                    |  |  |
| 1 Bus1(UAF                                                           | RT) Ons                                    | 0X37 ODD PARITY                |                                               |                                             |                            |                    |  |  |
| Package # Name<br>2 Bus1(UAF                                         | TimeStamp<br>3TD 1.255ms                   | Data Parity<br>0X16 ODD PABITY |                                               |                                             |                            |                    |  |  |
| Package # Name                                                       | TimeStamp                                  | Data Parity                    |                                               |                                             |                            |                    |  |  |
| 3 Bus1(UAF                                                           | RT) 2.51ms                                 | 0X2F ODD PARITY                |                                               |                                             |                            |                    |  |  |
| Package # Name                                                       | TimeStamp                                  | Data Parity                    |                                               |                                             |                            |                    |  |  |
|                                                                      | (IJ J./64MS                                |                                |                                               |                                             |                            | •                  |  |  |
| Ready                                                                |                                            |                                |                                               |                                             | End!                       | DEMO               |  |  |